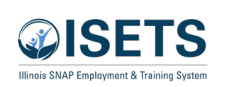

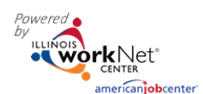

February 2025 v4

## Contents

| Purpose                                                 | 1 |
|---------------------------------------------------------|---|
| Who Enters/Maintains Data                               | 1 |
| Access Worksite Placement and Payroll                   | 1 |
| Add a Worksite                                          | 2 |
| Add Customer Worksite Placements                        | 4 |
| Editing Employer, Worksite, and Job Posting Information | 5 |
| Editing Employer Information and Contacts               | 6 |
| Editing Worksite Information and Contacts               | 6 |
| Editing Job Posting Information                         | 6 |
| Upload Payroll                                          | 6 |
| Payroll Upload History                                  | 7 |

## Purpose

The worksite placement tool is available to workforce partners using the Customer Support Center/IWIS for grant programs. The purpose is to identify employers and worksites, the number of openings for those worksites, and worksite placements. These are primarily for subsidized wage positions but may also include permanent employment. The payroll tool allows the grantee to upload payroll to document subsidized wages or permanent wages for tracking purposes. Grantors can review and approve payroll uploads. Some grants may request permanent employment be added in another section, i.e. outcomes. Check with the grant administrator or project manager.

## Who Enters/Maintains Data

There are two components:

- Grantee/Provider staff enters employers, worksite information, placements, and uploads payroll.
- Program statewide staff reviews and approves payroll uploads.

## Access Worksite Placement and Payroll

- 1. Log into <u>www.illinoisworknet.com</u>.
- 2. Select My Dashboard.
- 3. Select Partner Tools.
- 4. Select Customer Support Center/IWIS.
- 5. Select Worksite Placement from the top menu (icon looks like a bulleted list).
- 6. Select Project.
- 7. Select the agency. If you are associated with multiple agencies/locations for the program, they will display as a list.

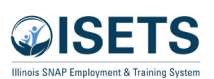

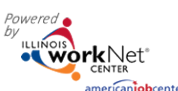

- 8. Select the Grantee/Provider.
- 9. Select the Employment Type:
  - a. Work-based Learning
  - b. Job Shadowing
  - c. Work Experience
  - d. Internship
  - e. On-the-Job Training
  - f. Permanent Employment
  - g. Apprenticeship
  - h. Pre-Apprenticeship
  - i. EARNFARE
- 10. Click Filter. You may also filter the results by clicking the top of each column to sort A-Z or Z-A.
- 11. Select from the list of Employers that show in the filtered list.

## Add a Worksite

- 1. Select the Worksite Placement tab.
- 2. Select the Add Employer/Worksite button on the right-hand side to add an employer/worksite.

a. Select an existing employer. For the Earnfare program, the partner provider will be the employer of record. Partner information should be added for the Add New Employer if the agency isn't listed.

| <b><i>©</i>ISETS</b> | www.ket                  | O DAS                   | HBOARDS - 😕 CUS | romers 🖆       | III HI, D1WRKD | )EV - |
|----------------------|--------------------------|-------------------------|-----------------|----------------|----------------|-------|
| III WC               | ORKSITE PLACEMEI         | NT                      |                 |                |                |       |
|                      | Select Employer          | Select Worksite         | Add Worksite P  | acement Inform | ation          |       |
| RETURN T             | O WORKSITE LIST          |                         |                 |                |                |       |
| STEP 1               | - SELECT EMPLOYER O      | R ENTER INFORMATION FOR | R A NEW EMPL    | OYER           |                |       |
|                      |                          |                         |                 |                | Add New Employ | yer   |
| Show 10              | ✓ entries                |                         |                 | Search:        |                |       |
| Select               | Employer                 | Street                  | ♦ City          | State          | Worksite       | *     |
| Select               | Benton Township          | 104 N. Tenth St.        | Benton          | IL             | Yes            |       |
| Showing 1            | to 5 of 5 entries        |                         |                 | Pi             | revious 1 Ne   | ext   |
| © 2023 - Illir       | nois workNet® - V: 108.2 |                         |                 |                |                |       |
|                      |                          |                         |                 |                |                |       |

- b. Add New Employer. If the partner agency name is not listed.
  - i. Enter the employer name, description, and location.
  - ii. Indicate if this location is a worksite.
  - Add a primary contact. A minimum of one contact is required; you can add more contacts once iii. the site is set up.

# Worksite Placement and Payroll Upload

February 2025 v4

| ØISETS      | rkNet                               |                      |                      |                                        | 🕑 DASHBOA                   | RDS <del>•</del> | 😃 CUSTOMERS 🛛                 | -        | ilil HI, D1WRKDEV+    |
|-------------|-------------------------------------|----------------------|----------------------|----------------------------------------|-----------------------------|------------------|-------------------------------|----------|-----------------------|
| 🗉 W         | ORKSIT                              | E PLACE              | MENT                 |                                        |                             |                  |                               |          |                       |
| Employe     | ers Worksi                          | te Placement         | Payroll              |                                        |                             |                  |                               |          |                       |
| Project     |                                     |                      |                      |                                        |                             |                  |                               |          |                       |
| ISETS       |                                     |                      |                      | ~                                      | Related Instructi           | ions             |                               |          |                       |
| Grantee/Pr  | rovider                             |                      |                      |                                        | Worksite Placeme            | ent ins          | tructions                     |          |                       |
| Select      |                                     |                      |                      | ~                                      |                             |                  |                               |          |                       |
| Employme    | ent Type                            |                      |                      |                                        |                             |                  |                               |          |                       |
| Earnfare    |                                     |                      |                      | ~                                      |                             |                  |                               |          |                       |
| Filter      | Reports                             |                      |                      |                                        |                             |                  |                               |          |                       |
|             |                                     |                      |                      |                                        |                             |                  |                               |          |                       |
|             |                                     |                      |                      |                                        |                             |                  |                               |          | Add Employer/Worksite |
| C SELEC     |                                     | S TO VIEW O          | R EDIT EMPL          | OYER, WORKSI                           | TE, AND JOB POST            | ING              | NFORMATION.                   |          |                       |
| Show 10     | ✓ entries                           |                      |                      |                                        |                             |                  | Sear                          | ch:      |                       |
| Project     | Agency                              | ¢ Employer           | \$                   | Job                                    | Total Number of<br>Openings | ÷                | Full Time Positions<br>Filled | † F<br>F | art Time Positions 🝦  |
| IDHS<br>E&T | Evanston<br>Rebuilding<br>Warehouse | TestEmp              | Test WorkSite        | Transportation<br>Engineers            | 9                           |                  | 1                             | C        |                       |
| IDHS<br>E&T | Asian<br>Human<br>Services          | Young<br>Drycleaners | Young<br>Drycleaners | Laundry and<br>Dry-Cleaning<br>Workers | 6                           |                  | 1                             | 3        |                       |
| IDHS<br>F&T | Asian<br>Human                      | Eagles Range         | Eagles Range         | Grounds<br>Maintenance                 | 6                           |                  | 0                             | 4        |                       |

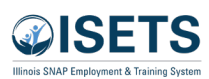

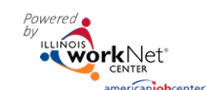

# Worksite Placement and Payroll Upload

February 2025 v4

3. Select a worksite.

i.

a. Select an existing worksite.

or

- b. Add a new worksite.
  - Enter the worksite location information or indicate if this worksite information is the same as the employer.

|                                       | iet"<br>Geboorter                                           |                    | O DASHBOARDS - | A CUSTOMERS                              | ili 🖆        | HI, D1WRKD   |
|---------------------------------------|-------------------------------------------------------------|--------------------|----------------|------------------------------------------|--------------|--------------|
| 🗉 WORK                                | SITE PLACEMEN                                               | NT                 |                |                                          |              |              |
| ETURN TO WO                           | ORKSITE LIST                                                |                    |                |                                          |              |              |
| Select                                | t Employer                                                  | Select Worksite    | Add            | Worksite Placement                       | Information  |              |
|                                       |                                                             | 0                  |                | 0                                        |              |              |
| TEP 2 - SE                            | LECT WORKSITE OF                                            | R ENTER INFORMATIC | ON FOR A NEW   | WORKSITE                                 |              |              |
| STEP 2 - SE                           | LECT WORKSITE OF                                            | R ENTER INFORMATIC | DN FOR A NEW   | WORKSITE<br>Sea                          | Add          | New Worksi   |
| STEP 2 - SE<br>Show 10 v en           | LECT WORKSITE OF<br>tries<br><b>Name</b>                    | R ENTER INFORMATIC | DN FOR A NEW   | WORKSITE<br>Sea                          | Add<br>arch: | l New Worksi |
| STEP 2 - SE<br>show 10 v en<br>Select | LECT WORKSITE OF<br>tries<br><u>Name</u><br>Benton Township | R ENTER INFORMATIO | DN FOR A NEW   | WORKSITE<br>See<br><b>City</b><br>Benton | Add<br>arch: | New Worksi   |

- Add a primary contact. A minimum of one contact is required; you can add more contacts once the site is set up.
- 4. Add the worksite placement information.
  - a. Lookup the SOC Code, using keywords, and select the SOC title that best fits. A tip to looking up SOC codes keep the word/phrase simple.
  - b. The job title will pre-populate using the SOC title. Change the SOC title as needed to match the job title.
  - c. Enter a job description.
  - d. Select an Employment Type. Earnfare.
  - e. Enter the hourly pay rate. Earnfare minimum wage is automatically updated annually. Partners can change the wage on the job information so there isn't a discrepancy between minimum wage and job wage.
  - f. Enter the number of openings. For EARNFARE the positions will be doubled for each 6 month period. I.e. if there are 10 slots for a position, enter 20 (or 40 for the whole year). 10 for CW-Community Workfare and 10 for TJ – Transitional Job
  - g. Estimate length in Weeks 6 months maximum is 26 weeks.

| Select Employer Select Worksite Add Worksite Place            | ement |
|---------------------------------------------------------------|-------|
|                                                               | )     |
| STEP 2 - SELECT WORKSITE OR ENTER INFORMATION FOR A NEW WORKS | TE    |
| □ Is this worksite the same as the employer?                  |       |
| Primary Phone (Format: XXX-XXX-XXXX) *                        |       |
| Secondary Phone (Format: XXX-XXXX-XXXX)                       |       |
| Address 1 *                                                   |       |
| Address 2                                                     |       |
| City *                                                        |       |

| B WORKSITE PLACE                            | MENT                                 |                                          |
|---------------------------------------------|--------------------------------------|------------------------------------------|
| Select Employer                             | Select Worksite                      | Add Worksite Placement Information       |
| RETURN TO WORKSITE LIST                     | -                                    | J. J. J. J. J. J. J. J. J. J. J. J. J. J |
| STEP 3 - ADD PLACEMEN                       | T INFORMATION                        |                                          |
| SOC Code - Select a SOC Code/Job Title t    | hat best represents the job for this | worksite placement *                     |
| Lashua SOC Cada                             |                                      |                                          |
| Title - You can update this title as needed | *                                    |                                          |
|                                             |                                      |                                          |
| Description *                               |                                      |                                          |
|                                             |                                      |                                          |
| Employment Type *                           | 10                                   |                                          |
| Select                                      | ~                                    |                                          |
| Hourly Wage For Placement *                 |                                      |                                          |
|                                             |                                      |                                          |
| Total Number of Openings *                  |                                      |                                          |
|                                             |                                      |                                          |
| Estimated Length in Weeks *                 |                                      |                                          |
|                                             |                                      |                                          |

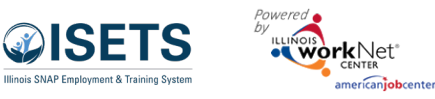

Add this customer to a worksite. If you do not have any worksites listed, add the employer/worksite in worksite

#### Add Customer Worksite Placements

#### The EP/Case Management allows the worksite to be added to the customer worksite activity.

- 1. Complete information on the EP/Case Management activity.
  - a. Select a goal.
  - b. Click Add to select a worksite from the list. Information in the system will automatically fill in the gray boxes.
  - c. Complete the remainder of the information.
    - i. Minimum wage for placement based on current state minimum wage for CW and TJU.
    - ii. Hourly wage will be pre-populated with the information that was entered with the job. Hourly wage must be equal to or greater than minimum wage.
    - iii. Enter the subsidized wage and the date subsidized wages begin.
      - 1. The subsidized wage should be no more than the minimum wage.
      - 2. Customer receive subsidized wages based upon program contract.
- - 3. Subsidized start date
    - begins the time limit for the subsidized wage limited by grant parameters. This is based on the customer and not on a specific placement.

Start permanent employment as part of this program.

placement. Once added, they will be available in the Career Plan.

- 4. Days in subsidized employment is listed at the top of each placement.
- iv. Unsubsidized wage will automatically calculate by subtracting the subsidized wage from the hourly wage.
- d. Select the type of position.
  - i. Full-time.
  - ii. Part-time.
- e. Select a Status.

| Send Message | Show                  | entries<br>Employer        | Worksite                 |    | Job                     |                 |                     | Seasch: | tal Nun | nber e | of            |
|--------------|-----------------------|----------------------------|--------------------------|----|-------------------------|-----------------|---------------------|---------|---------|--------|---------------|
|              | Add                   | Testing CYEP<br>Employer   | Testing CYEP<br>Employer | -  | Business (<br>All Other | Opera           | ations Specialists, | 1       |         |        |               |
|              | Add                   | Quality testers            | Quality testers          | 9  | Cashiers                |                 |                     | 1       |         |        |               |
|              | Add                   | Double E                   | Double E                 | 0  | Chief Sus               | tainal          | bility              | 1       |         |        |               |
|              |                       | Double E                   | Double E                 | 0  | Compute                 | r Ope           | rators Level 1      | 0       |         |        |               |
|              | Add                   | Double E                   | Double E                 | 9  | Compute                 | r Proș          | grammers            | 1       |         |        |               |
|              | Showing 1             | to 5 of 13 entries         |                          |    | _                       |                 | Previous            | 1       | 2       | 3      | Next          |
|              | Employment<br>Permane | Type<br>nt Employment      |                          |    | Work                    | csite<br>DOSEV4 | elt University      |         |         | _      | _             |
|              | Minimum Wa            | on for Placement *         |                          |    | Start                   | Date *          |                     |         |         |        |               |
|              | 15.00                 |                            |                          |    | 88                      | 5,              | 15/2020             |         |         |        |               |
|              | Hourly Wage           | for Placement *            |                          |    | End D                   | Date            |                     |         |         |        |               |
|              | 15.00                 |                            |                          |    |                         | 1               |                     |         |         |        |               |
|              | Subsidized W          | age or Training Wage Match |                          |    | Inacti                  | ive Dat         |                     |         |         |        |               |
|              | 10.00                 |                            |                          |    | -                       | 5,              | 20/2020             |         |         |        |               |
|              | Unsubsidized          | /Employers Wage Match *    |                          |    | Retur                   | rn Date         |                     |         |         |        |               |
|              | 5.00                  |                            |                          |    | -                       | 5,              | 29/2020             |         |         |        |               |
|              | Position Type         |                            |                          |    | Subsi                   | idized S        | itart Date          |         |         |        |               |
|              | Full Tim              |                            |                          | *  |                         | 5,              | (15/2020            |         |         |        |               |
|              | Status*               |                            |                          |    | Subsi                   | itized B        | ind Date            |         |         |        |               |
|              | Termina               | ted                        |                          | ~  |                         |                 |                     |         |         |        |               |
|              | STATUS                | HISTORY                    |                          |    |                         |                 |                     |         |         |        |               |
|              | Show 🔽                | entries                    |                          |    |                         |                 |                     | Search  |         |        |               |
|              | Status                | Date Date                  | e Date                   | St | art Date                |                 | End Date            | Da      | te      | By     | /             |
|              | (Open)                | 5/15/2020                  |                          | 5/ | 15/2020                 |                 |                     | 6/7     | 2/2020  | Ar     | nelia<br>Iger |
|              | On Hold<br>(Inactive) | 5/15/2020 5/20             | /2020 5/29/2020          | 5/ | 15/2020                 |                 |                     | 6/2     | 2/2020  |        |               |
|              | Showing 1             | to 2 of 2 entries          |                          |    |                         |                 |                     | Drawi   |         | 4      | Alant         |

## Worksite Placement and Payroll Upload

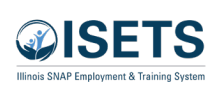

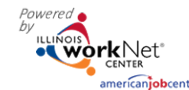

- i. Planned/Not Started
- ii. Started (Open) *The activity must be started to track for Billing and Staffing.*
- iii. Successful Completion
- iv. Unsuccessful Completion
- f. Enter in the Start/End Date.
- g. Enter how many hours per week they will work.
- h. Enter any other notes.
- i. Check any situations the service addresses.
- j. Click the Service Provider tab to ensure the correct agency is selected.
- k. Click Update Customer Service.
- I. Complete the case note.

 After the Save is completed, follow-up options become available. The option to follow-up is available at 30, 60, 90, 180, and 270 days based upon grant contract. The follow-up section will be available/activated once each of the timeframes have been met. When the customer reaches each of these milestones, review the information for accuracy, update the subsidized wage as needed, and select that you have verified employment.

> a. NOTE: A worksite evaluation is recommended at the 30day review mark. The

placement.

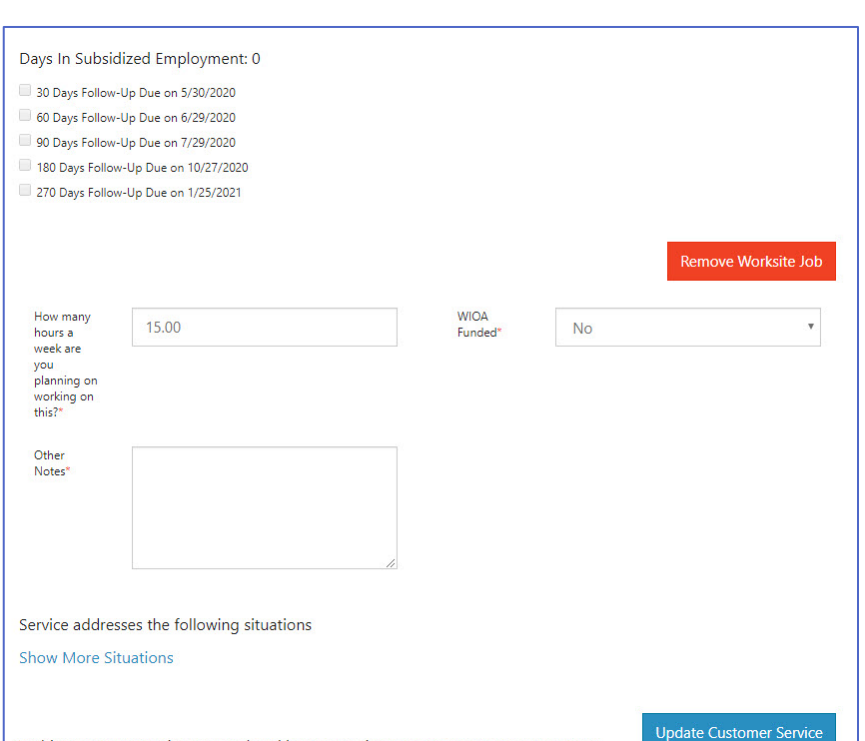

mark. The \*\*This Customer Service was updated by WPP Train10 on 4/30/2020 at 12:16 PM\*\*

other milestones do not require the evaluation, but you can choose to use the evaluation tool. 3. Review the history of changes as needed. Select Show History to see a log of changes to the customer's

## Editing Employer, Worksite, and Job Posting Information

As customers are added to a site, the number of openings will count down/decrease. Once all the job openings have been filled, the Add Customer link will disappear. To add more customers, you can either:

- 1. Edit the job posting by selecting the Job Link, edit the number of openings, and save the changes.
- Edit the positions filled. Select the link in the Position Filled columns to access a list of customers. (If a person was added to the wrong worksite, you can remove them and add them to the correct location.)

| Minimum Wage for Placement *                                                                                                    | Status *                              |
|----------------------------------------------------------------------------------------------------|---------------------------------------|
| 15.00                                                                                                    | On Hold (Inactive)                    |
| Hourly Wage for Placement *                                                                                                    | Planned/Not Started<br>Started (Open) |
| 15.00                                                                                                    | On Hold (Inactive)                    |
| Subsidized Wage or Training Wage Match *                                                                                                    | End Date                              |
| 0.00                                                                                                    | #                                     |
| Insubsidized/Employers Wage Match *                                                                                                    | Inactive Date                         |
| 15.00                                                                                                    | 8/6/2019                              |
| fosition Type *                                                                                                    | Return Date                           |
| Part Time 🔻                                                                                                    | <b>H</b>                              |
| STATUS HISTORY<br>Show entries                                                                                                    | Search                                |
| Status  Start Date Inactive Date Rete Status Start Date Start Date | arn Date                              |
| (inactive)                                                                                                    | 3/13/2020                             |
| showing 1 to 1 of 1 entries                                                                                                    | Previous 1 Next                       |
| Davs In Subsidized Employment: 97                                                                                                    |                                       |

February 2025 v4

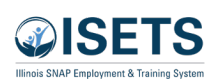

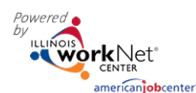

## Worksite Placement and Payroll Upload

February 2025 v4

## Editing Employer Information and Contacts

- Select the link in the Employer column to access the employer information.
- Update the employer information. Contacts can be added, edited, and removed. You can only edit or remove contacts that were previously added by staff from your organization/group.
- 3. Update their information and save the changes.

# Editing Worksite Information and Contacts

- Select the link in the Worksite column to access worksite information.
- Update the worksite information. Contacts can be added, edited, and removed.
- 3. Update their information and save the changes.

#### Editing Job Posting Information

- 1. Select the link in the Job column to access the specific job information.
- 2. Update the job posting information and quantities.
- 3. Update their information and save the changes.

## Upload Payroll

- 1. Select Payroll.
- 2. Select Project if you have access to more than one.
- 3. Select Agency if you have access to more than one.
- 4. Select Add Payroll.
- 5. Enter Pay Period (start and end dates).
- Download the Payroll Template and update the wage and hour information, as needed.

| mediate excellent                                                                                                    | - Cortection                                                                                                    |                                                                               |                                                                         |                                                                                                    |                         | 🕑 DA                                       | SHBOARDS -                                   | A CUSTOME                                   | RS 🖆            | dd   1                                    | HI, D1WRKDEV -   |
|----------------------------------------------------------------------------------------------------|----------------------------------------------------------------------------------------------------|-------------------------------------------------------------------------------|-------------------------------------------------------------------------|----------------------------------------------------------------------------------------------------|-------------------------|--------------------------------------------|----------------------------------------------|---------------------------------------------|-----------------|-------------------------------------------|------------------|
|                                                                                                    | /ORKSIT                                                                                                    | e place                                                                       | MENT                                                                    |                                                                                                    |                         |                                            |                                              |                                             |                 |                                           |                  |
| Employ                                                                                                    | vers Worksi                                                                                                    | te Placement                                                                  | Payroll                                                                 |                                                                                                    |                         |                                            |                                              |                                             |                 |                                           |                  |
| roject                                                                                                    |                                                                                                    |                                                                               |                                                                         |                                                                                                    |                         |                                            |                                              |                                             |                 |                                           |                  |
| ISETS                                                                                                    |                                                                                                    |                                                                               |                                                                         | ~                                                                                                    |                         | Related I                                  | Instructions                                 |                                             |                 |                                           |                  |
| rantee/F                                                                                                    | Provider                                                                                                    |                                                                               |                                                                         |                                                                                                    |                         | Worksite                                   | Placement Ins                                | tructions                                   |                 |                                           |                  |
| Select                                                                                                    |                                                                                                    |                                                                               |                                                                         | ~                                                                                                    |                         |                                            |                                              |                                             |                 |                                           |                  |
| nploym                                                                                                    | ent Type                                                                                                    |                                                                               |                                                                         |                                                                                                    |                         |                                            |                                              |                                             |                 |                                           |                  |
| Earnfare                                                                                                    | e                                                                                                    |                                                                               |                                                                         | ~                                                                                                    |                         |                                            |                                              |                                             |                 |                                           |                  |
| Filter                                                                                                    | Reports                                                                                                    |                                                                               |                                                                         |                                                                                                    |                         |                                            |                                              |                                             |                 |                                           |                  |
|                                                                                                    |                                                                                                    |                                                                               |                                                                         |                                                                                                    |                         |                                            |                                              |                                             |                 | Add En                                    | nployer/Worksite |
| CELE                                                                                                    |                                                                                                    |                                                                               |                                                                         | OVER WORKS                                                                                                    | -                       |                                            | POSTING                                      |                                             | NI.             |                                           |                  |
|                                                                                                    | CT THE LINE                                                                                                    |                                                                               |                                                                         |                                                                                                    |                         | IND JOD                                    | POSITIVO                                     |                                             |                 |                                           |                  |
| now 10                                                                                                    | ✓ entries                                                                                                    |                                                                               |                                                                         |                                                                                                    |                         |                                            |                                              |                                             | Search:         |                                           |                  |
| now 10                                                                                                    | <ul> <li>entries</li> <li>♦ ♦</li> </ul>                                                                                                    | ÷                                                                             | Washin \$                                                               |                                                                                                    | Tota                    | al Number                                  | of $_{\phi}$                                 | Full Time Posit                             | Search:         | Part Tim                                  | e Positions      |
| now 10<br>Project                                                                                                    | entries     Agency     Evanston                                                                                                    | Employer                                                                      | Worksite<br>Test WorkSite                                               | Job<br>Transportation                                                                                                    | Tota<br>Ope             | al Number<br>enings                        | of 🖕                                         | Full Time Posit<br>Filled                   | Search:         | Part Tim<br>Filled                        | e Positions      |
| Project<br>DHS<br>E&T                                                                                                    | entries     Agency     Evanston     Rebuilding     Warehouse                                                                                                    | Employer                                                                      | Worksite<br>Test WorkSite                                               | Job<br>Transportation<br>Engineers                                                                                                    | Tota<br>Ope<br>9        | al Number<br>enings                        | of $_{\mbox{$$$$$$$$$$}}$                    | Full Time Posit<br>Filled                   | Search:         | Part Tim<br>Filled                        | e Positions      |
| Project<br>DHS<br>:&T<br>DHS<br>:&T                                                                                                    | entries     Agency     Evanston     Rebuilding     Warehouse     Asian     Human     Services                                                                                                    | Employer<br>TestEmp<br>Young<br>Drycleaners                                   | Worksite Test WorkSite Young Drycleaners                                | Job Transportation Engineers Laundry and Dry-Cleaning Workers                                                                                                    | 9<br>6                  | al Number<br>nings                         | of 🖕                                         | Full Time Posit<br>Filled                   | Search:         | Part Tim<br>Filled<br>0                   | e Positions      |
| DHS<br>&T<br>DHS<br>&T<br>DHS<br>&T                                                                                                    | entries     Agency     Evanston     Rebuilding     WOR                                                                                                    | Employer<br>TestEmp<br>Young<br>Drycleaners                                   | Worksite<br>Test WorkSite<br>Young<br>Drycleaners                       | Job<br>Transportation<br>Engineers<br>Laundry and<br>Dry-Cleaning<br>Workers                                                                                                    | y Tota<br>Ope<br>9<br>6 | al Number<br>mings                         | of 🔶                                         | Full Time Posit<br>Filled<br>1              | Search:         | Part Tim<br>Filled<br>0                   | e Positions      |
| Project<br>DHS<br>&T<br>DHS<br>&T<br>DHS<br>&T                                                                                                    | entries     Agency     Evanston     Rebuilding     Warehouse     Asian     Human     Services     WOR     EDIT EMPI                                                                                               | Employer<br>TestEmp<br>Young<br>Drycleaners<br>KSITE PL                       | Worksite<br>Test WorkSite<br>Young<br>Drycleaners<br>ACEMEN             | Job Transportation Engineers I University Workers I University Workers I University I University | 9<br>6                  | al Number<br>mings                         | of 🔶                                         | Full Time Posit<br>Filled 1 1               | Search:         | Part Tim<br>Filled<br>0                   | e Positions      |
| Project<br>DHS<br>E&T<br>DHS<br>E&T<br>DHS<br>E&T                                                                                                    | entries     Agency     Evanston     Rebuilding     Warehouse     Asian     Human     Services     EDIT EMPI     Name *                                                                                            | Employer<br>TestEmp<br>Young<br>Drycleaners<br>KSITE PL<br>_OYER INF          | Worksite Test WorkSite Young Drycleaners ACEMEN ORMATION                | Job Transportation<br>Engineers D<br>Laundry and<br>Dry-Cleaning D<br>Workers T                                                                                                    | 9<br>6                  | al Number                                  | of $_{\phi}$                                 | Full Time Posit<br>Filled 1 1               | Search:         | Part Tim<br>Filled<br>0                   | e Positions      |
| DHS<br>RAT<br>DHS<br>RAT<br>DHS<br>RAT                                                                                                    | entries     Agency     Evanston     Rebuilding     Warehouse     Asian     Human     Services     EDIT EMPI Name*     Benton Town                                                                                 | Employer<br>TestEmp<br>Drycleaners<br>KSITE PL<br>LOYER INFO                  | Worksite<br>Test WorkSite<br>Young<br>Drycleaners<br>ACEMEN<br>ORMATION | Job Transportation<br>Engineers Laundry and<br>Dry-Cleaning<br>Workers T                                                                                                    | 9<br>6                  | al Number<br>mings                         | of $_{\phi}$<br>TACTS                        | Full Time Posit<br>Filled<br>1              | Search:         | Part Tim<br>Filled<br>0                   | e Positions      |
| In the second second se | entries     Agency     Evanston     Rebuilding     Warehouse     Asian     Human     Services     EDIT EMPI     Name *     Benton Town     Description *                                                          | Employer<br>TestEmp<br>Voung<br>Drycleaners<br>KSITE PL<br>LOYER INFr<br>chip | Worksite<br>Test WorkSite<br>Young<br>Drycleaners<br>ACEMEN<br>ORMATION | Job<br>Transportation<br>Engineers<br>Laundry and<br>Dry-Cleaning<br>Workers<br>T                                                                                                    | y Tota<br>Ope<br>9<br>6 | CON <sup>-</sup><br>Edit                   | of<br>TACTS<br>First Name                    | Full Time Posit<br>Filled 1 1 Last Nam      | search:         | Part Tim<br>Filled<br>0<br>3              | Remove           |
| now 10<br>Project<br>DHS<br>:&T<br>DHS<br>:&T<br>DHS<br>:&T                                                                                                    | entries     Agency     Evanston     Rebuilding     Warehouse     Asian     Human     Services     EDIT EMPI     Name*     Benton Town     Description*     Earnfare worl                                          | Employer<br>TestEmp<br>Voung<br>Drycleaners<br>KSITE PL<br>LOYER INFr<br>ship | Worksite<br>Test WorkSite<br>Young<br>Drycleaners<br>ACEMEN<br>ORMATION | Job Transportation Engineers Dry-Cleaning Workers T                                                                                                    | 5 Tota<br>Ope<br>9<br>6 | CON <sup>2</sup><br>Edit<br>View           | of                                           | Full Time Posit<br>Filled 1 1 Last Nam Rice | Search:<br>ions | Part Tim<br>Filled<br>0<br>3<br>3         | Remove           |
| Now 10<br>Project<br>DHS<br>:&T<br>DHS<br>:&T<br>DHS<br>:&T                                                                                                    | entries     Agency     entries     Agency     Evanston     Revarston     Revarston     Asian     Human     Services     EDIT EMPIP     Name *     Benton Town     Description *     Eamfare worl      Website URL | Employer<br>TestEmp<br>Voung<br>Drycleaners<br>KSITE PL<br>LOYER INFe<br>ahip | Worksite<br>Test WorkSite<br>Young<br>Drycleaners<br>ACEMEN<br>ORMATION | Job Transportation<br>Engineers Dury-Cleaning<br>Workers T                                                                                                    | 9<br>6                  | CON <sup>-</sup><br>Edit<br>View<br>Add Co | of<br>TACTS<br>First Name<br>Steve<br>wntact | Full Time Posit<br>Filled 1 1 Last Nam Rice | Search:<br>ions | Part Tim<br>Filled<br>0<br>3<br>3         | Remove           |
| Show 10<br>Project<br>IDHS<br>E&T<br>IDHS<br>E&T<br>IDHS 2<br>E&T                                                                                                    |                                                                                                    | Employer Voung<br>Drycleaners<br>COYER INFI                                   | Worksite<br>Test WorkSite<br>Young<br>Drycleaners<br>ACEMEN<br>ORMATION | Job Transportation Engineers University of the second second seco | 9<br>6                  | CON<br>Edit<br>View                        | of                                           | Full Time Posit<br>Filled 1 1 Last Nam Rice | search:<br>ions | Part Tim<br>Filled<br>0<br>3<br>3<br>itle | Remove           |

| and the set                  | O DASHDOARDS        |           |            | TH, HI CO HOURT             | o_sideembie     |
|------------------------------|---------------------|-----------|------------|-----------------------------|-----------------|
| WORKSITE PLACE               | MENT                |           |            |                             |                 |
| Employers Worksite Placement | Payroll             |           |            |                             |                 |
| Project                      |                     |           |            |                             |                 |
| Select                       | ~                   |           |            |                             |                 |
| Agency                       |                     |           |            |                             |                 |
| Select                       | ~                   |           |            |                             |                 |
| Filter                       |                     |           |            |                             |                 |
| Add Payroll                  |                     |           |            |                             |                 |
| Payroll Upload History       |                     |           |            |                             |                 |
| Show 10 v entries            |                     |           |            |                             |                 |
| Options Start # End          | Number of Customers | Total Wag | es Created | <ul> <li>Updated</li> </ul> | Status          |
| View/Export 1/1/2020 6/3     | 0/2020 49           | 480       | 7/8/2020   | 7/8/2020                    | Not<br>Reviewed |
|                              |                     |           |            |                             |                 |

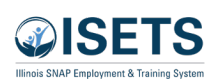

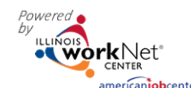

- 7. Save the document to your computer. It is important to not change the file name of the document. The naming convention must be the same as when downloaded to be accepted during the upload.
- 8. Add the hours worked by each participant. *Remove any participants from the spreadsheet list who did not have hours in the selected pay period.*

| dd Payroll                                                                                        |                                                                          |                                              |                                       |                                                                                     |        |                                                |                      |                                                                     |   |                                                |                  |
|---------------------------------------------------------------------------------------------------|--------------------------------------------------------------------------|----------------------------------------------|---------------------------------------|-------------------------------------------------------------------------------------|--------|------------------------------------------------|----------------------|---------------------------------------------------------------------|---|------------------------------------------------|------------------|
| 1. Enter Pay P<br>Pay Period Star                                                                 | eriod Start and                                                          | End Dates                                    | Pay Perio                             | od End *                                                                            |        |                                                |                      |                                                                     |   |                                                |                  |
| 2. Prepare Pay                                                                                    | yroll File:                                                              | ownload Payroll Te                           | mplate Update hours and w             | age information in the ter                                                          | mplate | and save to                                    | your                 | computer.                                                           |   |                                                |                  |
| 3. Upload and                                                                                     | d reivew payrol                                                          | l record files (                             | (upload only .xlsx files) Upto        | oad Payroll Template                                                                |        |                                                |                      |                                                                     |   |                                                |                  |
| 4. Upload Exp                                                                                     | oenditures & O                                                           | ther Related F                               | iles (upload only .xlsx or .pdf       | files) Upload Files                                                                 |        |                                                |                      |                                                                     |   |                                                |                  |
| 5. Submit pay                                                                                     | /roll/expenditu                                                          | re forms for r                               | eview Submit                          |                                                                                     |        |                                                |                      |                                                                     |   |                                                |                  |
|                                                                                                   |                                                                          |                                              |                                       |                                                                                     |        |                                                |                      |                                                                     |   |                                                |                  |
| ayroll Upload I                                                                                   | History                                                                  |                                              |                                       |                                                                                     |        |                                                |                      |                                                                     |   |                                                |                  |
| ayroll Upload I<br>ow 10  Tentries                                                                | History<br>s                                                             | End 💧                                        | Number of Customers                   | Total Wages                                                                         |        | Created                                        | - 1                  | Indated                                                             | 4 | Status                                         |                  |
| ayroll Upload I<br>ow 10 • entries<br><b>Options</b><br>View/Export                               | History<br>s<br>Start \$<br>8/1/2018                                     | <b>End</b> ♦<br>8/15/2018                    | Number of Customers                   | Total Wages<br>400                                                                  | ÷      | Created<br>8/17/2018                           | <b>, U</b><br>8      | <b>Jpdated</b><br>3/17/2018                                         | 4 | Status<br>Not<br>Submittee                     | ÷                |
| ow 10  entries Dptions View/Export View/Export                                                    | History<br>Start =<br>8/1/2018<br>8/1/2018                               | End ¢<br>8/15/2018<br>8/15/2018              | Number of Customers<br>30<br>30       | <ul> <li>Total Wages</li> <li>400</li> <li>400</li> </ul>                           | ÷      | Created<br>8/17/2018<br>8/17/2018              | <b>, U</b><br>8<br>8 | <b>Jpdated</b><br>3/17/2018<br>3/17/2018                            | ¢ | Status<br>Not<br>Submittee<br>Not<br>Submittee | ÷<br>t           |
| ayroll Upload I<br>ow 10 • entries<br><b>Dptions</b><br>/iew/Export<br>/iew/Export<br>/iew/Export | History<br>5<br>5<br>5<br>5<br>5<br>5<br>5<br>5<br>5<br>5<br>5<br>5<br>5 | End ¢<br>8/15/2018<br>8/15/2018<br>8/15/2018 | Number of Customers<br>30<br>30<br>30 | <ul> <li>Total Wages</li> <li>400</li> <li>400</li> <li>400</li> <li>400</li> </ul> | ÷      | Created<br>8/17/2018<br>8/17/2018<br>8/17/2018 | <b>, U</b><br>8<br>8 | Updated           1/17/2018           1/17/2018           1/17/2018 | 4 | Status<br>Not<br>Submitter<br>Not<br>Submitter | ÷<br>b<br>b<br>b |

- 9. Select Upload Payroll Template and upload the saved document.
- 10. Be sure there are no errors with the uploaded document. If so, remove the document, correct the errors, and re-upload.
- 11. Upload any supporting documents as needed.
- 12. When you are finished, Submit the payroll for review.
  - a. If the payroll status is Not Submitted, click the View/Export to edit or delete the payroll.
  - b. If the payroll status is Not Reviewed or Reviewed and an error is discovered, *submit a help request* to have the payroll returned to Not Submitted status. Remove the payroll, make the correction and reupload the payroll.

#### Payroll Upload History

- 1. Select Payroll Upload History to view a list of previously uploaded payroll items.
- 2. Select View/Edit to view or update a payroll item.

## Worksite Placement and Payroll Upload

February 2025 v4